# Le The Proje 🗄 ts

#### Instalación Automatica o desatendida de Windows 98 y Me

## <u>Introducción</u>

Es posible crear un CD con la instalación de Windows 98, 98 SE o ME automatica. Esto es más conocido como una instalación desatendida, donde se instala Windows sin tener que digitar la clave, configurar la Red o hardware, etc. Lo vamos a lograr creando un script con la información necesaria para la instalación, de esta manera, la instalación lee todo del script, y no nos pide digitarla.

## <u>Como lograrlo</u>

Si deseas crear un Instalación de Windows XP desatendida, haz click aqui

Nota: Si solo te interesa crear una instalación con la licencia ya digitada, haz click aqui

Tienes que obtener una copia de Microsoft Batch 98, la utilidad creada por Microsoft para crear un script cual nos ayuda a instalar Windows 98 o Me automaticamente. Para este articulo, yo voy a usar la utilidad de Windows 98, cual se localiza en la carpeta D:\tools\reskit\batch. D es la letra de mi CD-ROM. Te recomiendo que instales la utilidad desde tu CD de Windows 98, pero si deseas, puedes descargar una copia directamente de LeThe Online (solo en inglés) >> <u>Haz click</u> (2.8 MB) Ejecuta el Setup.exe para instalar.

Despues de instalar, ejecuta el programa desde el menú de inicio.

### l Microsoft Batch 98 🔞

Despues de ejecutar el programa, haz click en las diferentes categorias para llenar tu información. En el ejemplo, vemos General Setup Options, aqui puedes digitar tu clave, información del usuario etc. En Network Options estan las opciones de Redes, etc.

| 🕸 Untitled - Microsoft Batch 98 |                               |                                                                                                    |  |  |  |
|---------------------------------|-------------------------------|----------------------------------------------------------------------------------------------------|--|--|--|
| <u>F</u> ile                    | Help                          | www.letheonline.net                                                                                |  |  |  |
|                                 | Microsoft<br>Wind             | Microsoft Batch 98 simplifies the creation<br>of automated installation scripts for<br>Windows 98. |  |  |  |
| _ G                             | iather curre                  | nt registry settings                                                                               |  |  |  |
|                                 |                               | <u>G</u> ather now                                                                                 |  |  |  |
|                                 |                               | Status: Click "Gather now" to begin                                                                |  |  |  |
| _ S                             | iystem Setti                  | ngs                                                                                                |  |  |  |
|                                 | General <u>S</u> etup Options |                                                                                                    |  |  |  |
|                                 | Network Options               |                                                                                                    |  |  |  |
|                                 | Optional Components           |                                                                                                    |  |  |  |
|                                 | Internet Explorer Options     |                                                                                                    |  |  |  |
|                                 |                               | Advanced Options                                                                                   |  |  |  |
|                                 |                               |                                                                                                    |  |  |  |
|                                 |                               | Sa <u>v</u> e settings to INF                                                                      |  |  |  |

Despues de haber configurado tus preferencias, guardas el script haciendo click en el boton Save settings to INF (fijate en la imagen). Guardas el archivo como msbatch.inf o MSBATCH.INF.

| File <u>n</u> ame:    | msbatch.inf       | • | <u>S</u> ave |
|-----------------------|-------------------|---|--------------|
| Save as <u>t</u> ype: | INF Files (*.inf) | • | Cancel       |
|                       |                   |   |              |

Copia el archivo a la carpeta donde se localizan los archivos de instalacion de Windows 98 o Me. Ahora quema esa carpeta a un CD y usalo para correr la instalación de Windows. Puedes tambien iniciar la PC con un disco floppy de inicio y ejecutar la instalación desde el CD-ROM. Para un disco floppy de inicio haz click <u>aqui</u>

| Articulo escrito y    |
|-----------------------|
| publicado por:        |
| Joshua Marius Espinal |
| LeThe                 |
| www.letheonline.net   |
| 2003                  |